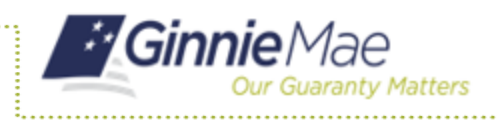

## **Pool Lists in MFPDM** ISSUER QUICK REFERENCE CARD

## DISPLAYING AND SORTING POOL LISTS IN MFPDM

- 1. Navigate to MyGinnieMae via <u>https://my.ginniemae.gov</u>.
- 2. Select Login.
- 3. Login with you MGM credentials.
- 4. Select **Pools & Loans** to access the MFPDM Applications.

**NOTE:** The Pools & Loans Page displays a list of pools associated with the selected Issuer ID.

5. Select a column heading or icon to display and sort pools.

|       | Ginnie Ma      | e inni<br>ty Matters                                                                                                    | eMae              |                            |                                                                                        | C                     | EP Helia Edwi                                                                | 1642<br>M |
|-------|----------------|----------------------------------------------------------------------------------------------------|-------------------|----------------------------|----------------------------------------------------------------------------------------|-----------------------|------------------------------------------------------------------------------|-----------|
| My C  | ashboard       | Pools & Loans                                                                                                    | Maintenance       |                            |                                                                                        |                       |                                                                              |           |
|       | 786<br>C       | Contraction of the second second seco | Custra<br>Attail  | 15 9                       | 5 235                                                                                  |                       | 29<br>Tai Pools                                                              |           |
| Trial | AAT Selected ( |                                                                                                    | READY FOR SUBMISS | ON O PASSED <b>*</b> PAVOR | IE D REACTED & CHRISTI                                                                 | D Q Please enter      | Post ID                                                                      | Advanced  |
|       | à Q            | CL NUMBER PO                                                                                                    | OL 1976 ISSUE D   | NTE DE AGE NUMBER          | CUSTODIAN NUMBER / NAME                                                                | DISINESS POR<br>RILES | IL STAFUS IS                                                                 | SUCTIO    |
|       |                |                                                                                                    |                   |                            |                                                                                        |                       |                                                                              |           |
| •     | й в            | 16407 PN                                                                                                    | 02/01/2           | 119                        | BOD4887U S BANK NATIONA<br>ASSOCIATION                                                 | L 🥹 Bab<br>Cer        | mitted for Final 31                                                          | 996       |
| •     | й в<br>й в     | 16437 PN<br>16438 CL                                                                                                    | 0201/2            | 119                        | BODHES / U.S. BANK NATIONA<br>ASSOCIATION<br>BODHES / U.S. BANK NATIONA<br>ASSOCIATION | L O But               | mitted for Final 31<br>titleation 31<br>mitted for Final 31<br>titleation 31 | 396       |

|                    | . Chair | Final Certification        |            |  |
|--------------------|---------|----------------------------|------------|--|
|                    | 2 PEN   | DING PRE-APPROVAL O PASSED | ★ FAVORITE |  |
| ol Status: Draft x |         |                            |            |  |
|                    |         |                            |            |  |